## PVG ホームページ操作マニュアル

## 2020/5/21 改

- ▶ ホームページ掲載内容
  - A) パソコン講座画面の年間講座計画から展開される各講座の詳細情報画面
  - B) トップ画面の新着情報(講座案内の投稿画面)

Top 画面

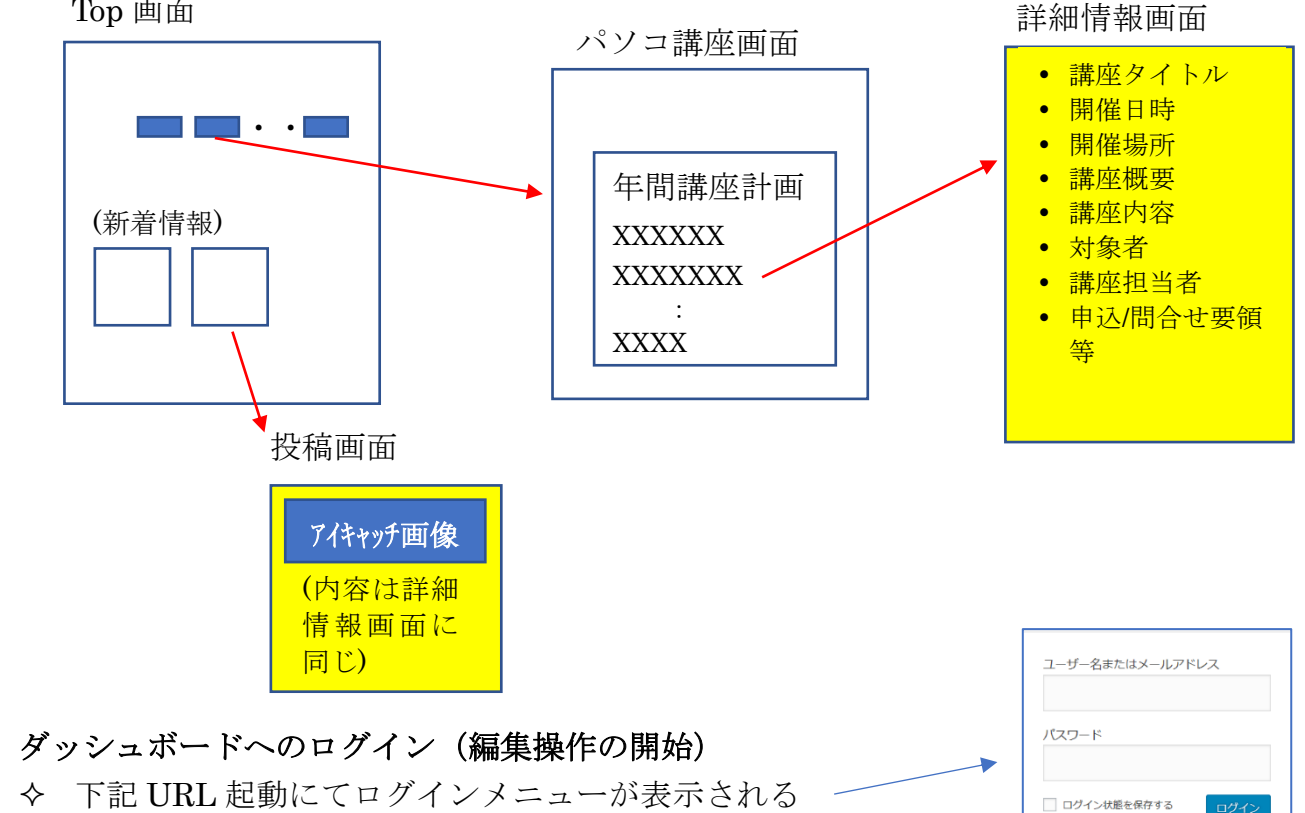

http://yuugaku.tokyo/wp-login.php

◆ 下記ログインにて、ダッシュボード(WordPress 編集画面)が表示される ユーザ名またはメールアドレス:ugaku パスワード: ugaku2020%hih

| 💮 🙆 府中市生涯学習ポ                      | ランティア 悠学の会 🌹 2 🕇 新規                                       |                      | こんにちは、ugaku さん     |
|-----------------------------------|-----------------------------------------------------------|----------------------|--------------------|
| 🗿 ダッシュボード 🦂                       | ダッシュボード                                                   |                      | 表示オプション 🔻 🛛 ヘルプ 🔻  |
| <b>木一ム</b><br>更新                  | WordPress へようこそ!                                          |                      | ◎ 弁表示にする           |
| ★ 投稿                              | 初めての方に便利なリンクを集めました。                                       |                      |                    |
| 91 メディア                           | 始めてみよう                                                    | 次のステップ               | その他の操作             |
| ■ 固定ページ                           |                                                           | ■ プログに投稿する           | □ ウィジェットまたはメニューの管理 |
| = コメント 2                          | サイトをカメダマイス                                                | ➡ 「サイトについて」固定ページを追加  | 🖗 コメントを表示/非表示      |
| ■ お問い合わせ                          | または、別のテーマに変更する                                            | 音 ホームページを設定しましょう     | ▶ 最初のステップについて詳細を読む |
| 倉 外観                              |                                                           | サイトを表示               |                    |
| 🖆 ブラグイン                           |                                                           |                      |                    |
| 🏜 ユーザー                            | 概要 ▲                                                      | クイックドラフト             | *                  |
| & ツール                             | ★ 1件の投稿 26件の固定ページ                                         | タイトル                 |                    |
| 日設定                               | 0件のコメント Pp 2件のコメントが承認待ちで                                  |                      |                    |
| * * * * * *                       | व                                                         | 内容                   | ボックスをここにドラッ        |
| Saitama Addon<br>Pack             | WordPress 5.2.2 (saitama デーマ)                             | アイディアを書き留めてみましょう。    | <i>J</i>           |
| Iapanese Font for<br>WordPressの設定 | Akismet は、2件のスパムコメントからあなたのサイトを保護しました。<br>現在保留中のスパムはありません。 |                      |                    |
| ❹ メニューを閉じる                        |                                                           | 下書きとして保存             |                    |
|                                   | アクティビティ ▲                                                 |                      |                    |
|                                   |                                                           | Wardbarr (WS-L k==-7 |                    |

✓ ログイン後、ダッシュボードの URL をお気に入りに登録し次回からの起動に利用する

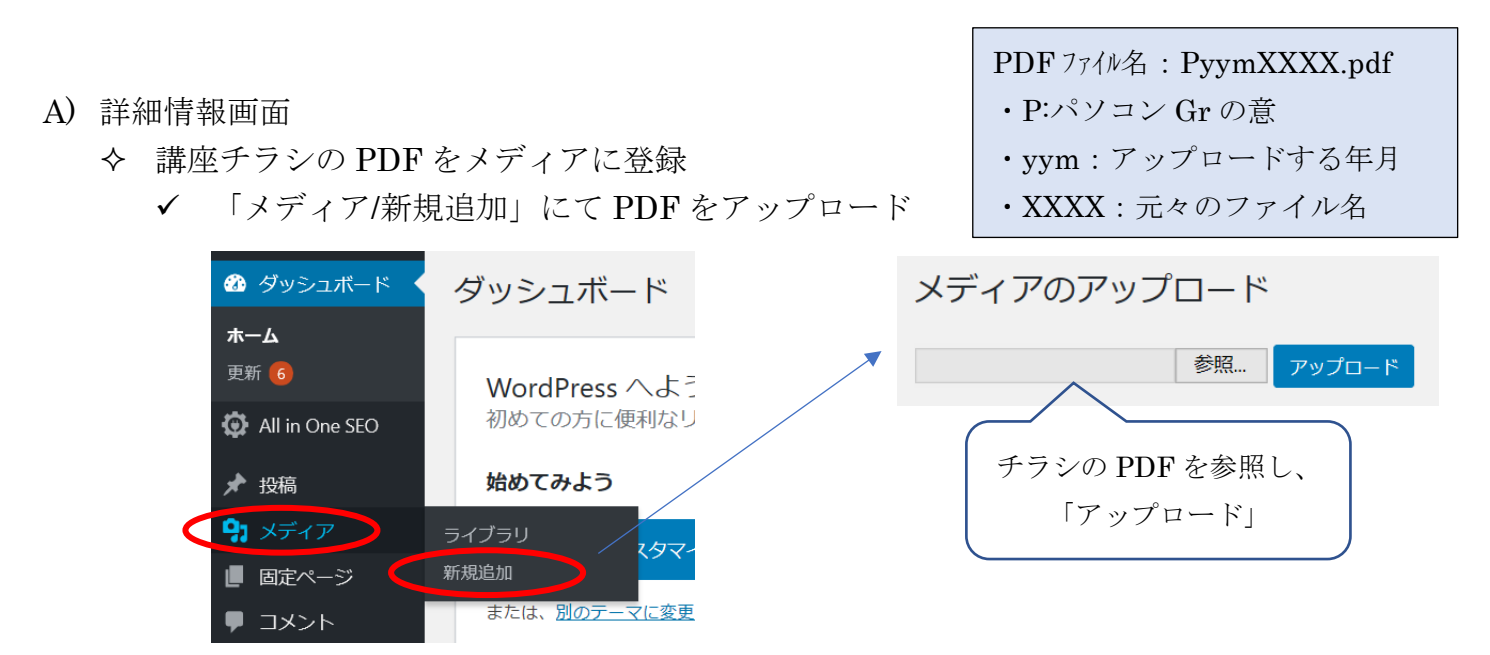

◆ パソコン講座画面の当該講座から講座チラシをリンク

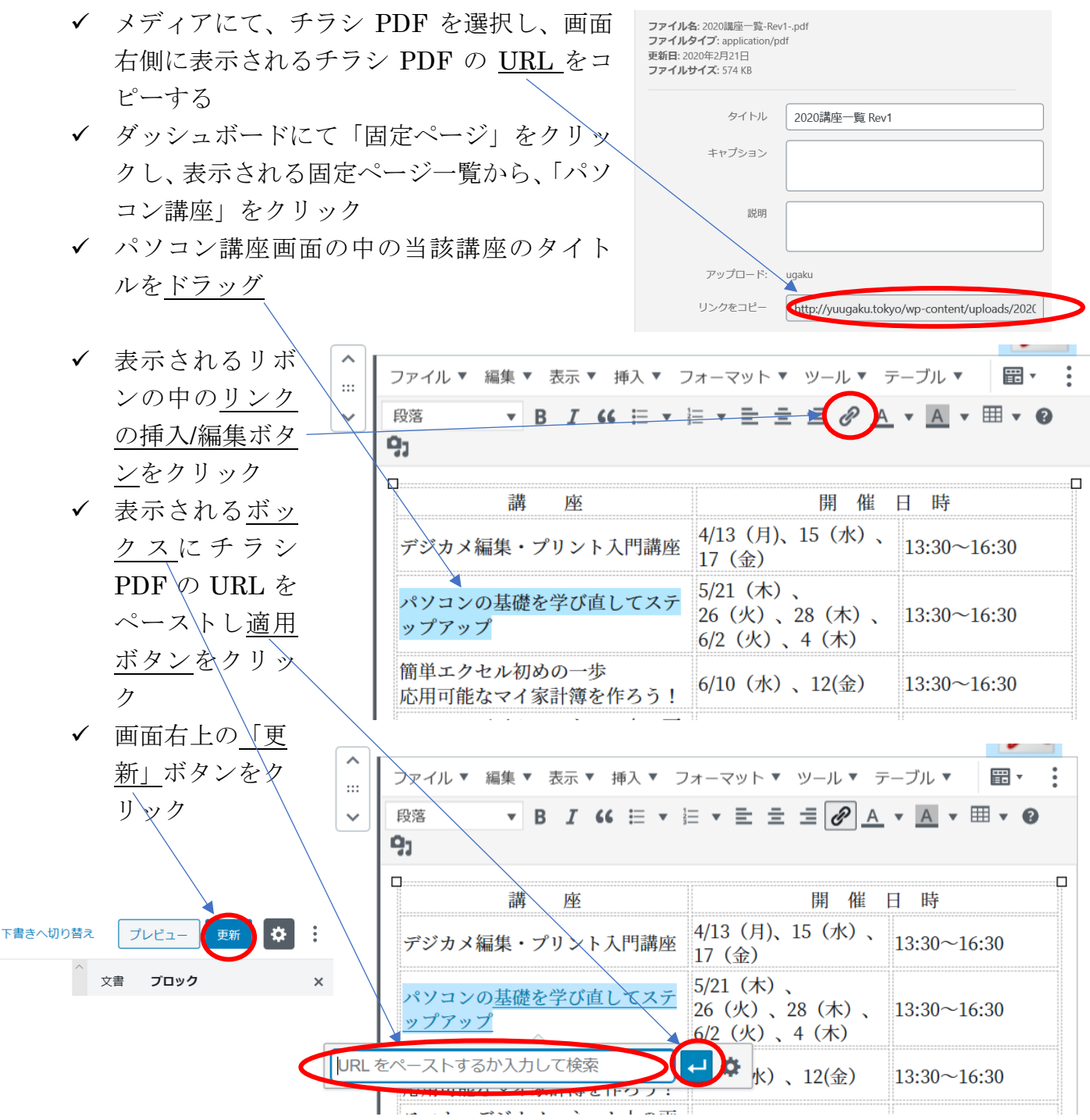

B) 投稿画面

 $\checkmark$ 

- ◆ 投稿画面作成
  - ✔ 「投稿/新規追加」にて投稿画面が表示される

| 🔞 斎中市生涯学習ポランティア 悠学の会 😋 6 🔎 0 🕇 新規 SEO                   | こんにちは、ugaku さん 🖂                         |
|---------------------------------------------------------|------------------------------------------|
|                                                         | プレビュー 公開する 🔅                             |
| Allin One SEO                                           | ☆書 ブロック ×     ☆                          |
| 28日期 タイトルを追加                                            | プログのトップに固定                               |
| 新規追加 ノントレーノアンを JE /J ロ<br>カテゴリー                         |                                          |
| 9/2<br>文章を入力、または / でブロックを選択                             |                                          |
| <ul> <li>・・・・・・・・・・・・・・・・・・・・・・・・・・・・・・・・・・・・</li></ul> |                                          |
|                                                         | <ul> <li>□ 報告</li> <li>□ 教養講座</li> </ul> |
|                                                         |                                          |
| このページで個別に設定するキーワードを、区切りで入力して下さい(任意)                     | 新規力テゴリーを追加                               |
| ▲ ユーザー<br>メタティスクリフション *                                 | 9 <i>7</i> ~                             |
|                                                         | アイキャッチ画像 ヘ                               |
| Saitama Addon Pack All in One SEO Pack @ ヘルプ ▲          | アイキャッチ画像を設定                              |
| BackWPup      Dec uppercent a Table                     | _ 抜粋 く                                   |
| 画面の編集                                                   |                                          |
| • 編集画面右側の「文書 ブロック」エリアにて(表示されない場合、「                      | 設定 (歯車)                                  |
| ボタンをクリック:                                               |                                          |
| ▶ 「作成者」欄に「P(パソコンGr)」を選択 画像ファイル名:]                       | PyymXXXX.jpg                             |
| ▶ 「カテゴリー」に「計画」を選択                                       |                                          |
| 「アイキャッチ画像設定」をクリックし、表示されるアイキャッ                           | チ画像画面に                                   |
| $\tau$ 「ファイルをアップロード」タブを選択し、「ファイルを選択」な                   | · クリック]                                  |
| 該当ファイルを指定 アップロードが完了したら $/$ 右下の「アイ                       | ションション、                                  |
|                                                         |                                          |
| を取足」をイリソン<br>人 アイキャッチ両角な登録しない担合 デフェルト両角が使用              | ナカス                                      |
| √ ノイイヤジノ画像を登録しない場合、ノノオルト画像が使用                           | 10410                                    |
| アイキャッチ画像                                                |                                          |
| ファイルをアップロードメディアライブラリ                                    |                                          |
|                                                         |                                          |
|                                                         |                                          |
| ファノルをドロルブレフマップロード                                       |                                          |
|                                                         |                                          |
| ファイルを選択                                                 |                                          |
| 最大アップロードサイズ: 5 MB                                       |                                          |

タイトル/文章、等を記入(Word と同等)

✓ 「公開する」、「公開」にて画面を保存(この操作により公開される)
 ◆ 画面の削除(必要が無くなった時点で削除)

✓ 「投稿/投稿一覧」にて表示される画面の一覧上で該当画面を選択(レ点を入れる)

- ✓ 「ゴミ箱」をクリック(ゴミがたまった時にゴミ箱を空にする)
- ◆ ホームページプレビュー画面とダッシュボードの切り替え
  - ◆ 編集操作中にホームページプレビュー画面に切り替えて動作を確認し、また、ダッシュボード画面に戻って編集を続けることができる

 ◆ 編集操作中、画面の最上部に黒い「管理画面管理バー」が表示される。
 管理バー左のタイトル部分(右図)をクリ ックすることで、ホームページプレビュー 画面とダッシュボードとの切り替えがで きる。

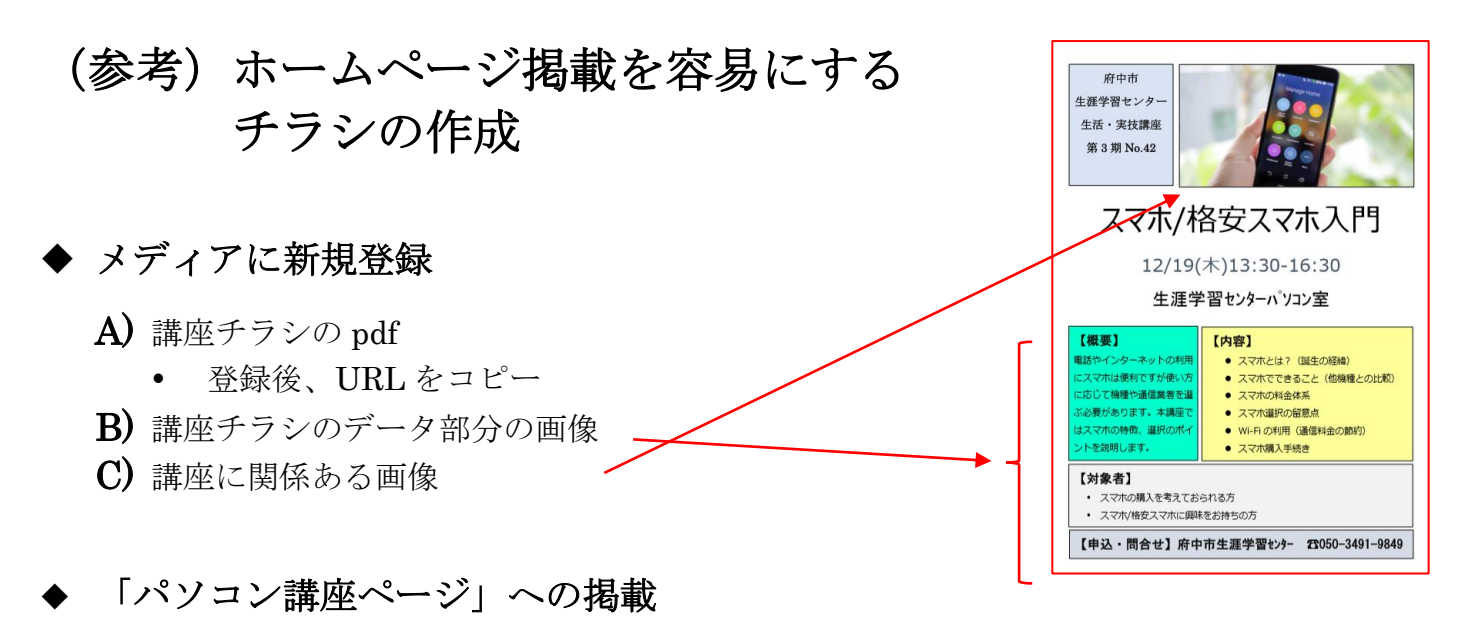

① 「パソコン講座」固定画面の該当講座の講座名にチラシへのリンクを貼る

| 講 座 名                                 | 開 講 月、日数 |               |
|---------------------------------------|----------|---------------|
| デジカメ編集・プリント入門講座                       | 4月、3日    | A <b>≓</b> ## |
| パソコンの基礎を学び直してステップアップ                  | 5月・6月、5日 | A.講/          |
| EXCEL体験教室                             | 6月、2日    | T,            |
| Google Map活用講座                        | 6月、1日    |               |
| やさしく学ぶ 初めてのWord<br>~私にも作れた! オリジナルチラシ~ | 7月、3日    |               |

## 「新着情報(投稿画面)」への掲載

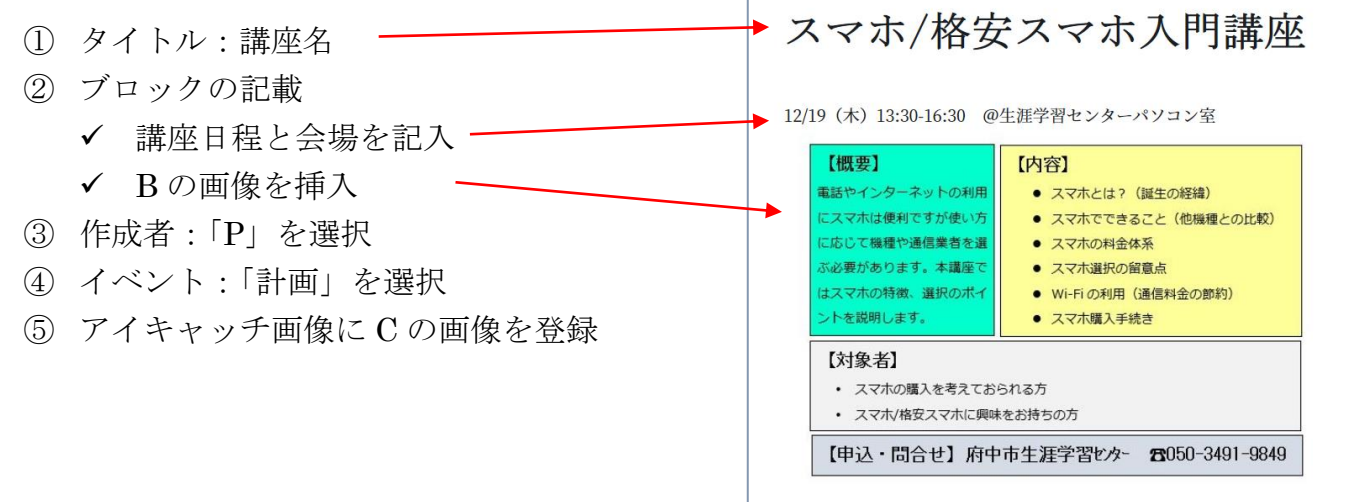